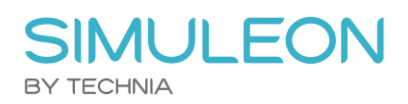

# Converting Engineering Stress-Strain to True Stress-Strain in Abaqus Nikolaos Mavrodontis

This blog focuses on the difference between Engineering Stress-Strain and True Stress-Strain. Furthermore we will explain how to convert Engineering Stress-Strain to True Stress Strain from within Abaqus. Abaqus offers many possibilities with respect to material modelling. Apart from including elastic properties, also various options are offered for modelling of plasticity. Usually for accurately modelling materials, relevant testing is conducted.

Different engineering materials exhibit different behaviors/trends under the same loading regime.

More traditional engineering materials such as concrete under tension, glass metals and alloys exhibit adequately linear stress-strain relations until the onset of yield (point up to which materials recover their original shape upon load removal) whereas other more modern materials (e.g. rubbers, polymer) exhibit non-linear stress-strain relations directly upon being loaded externally.

Additionally with respect to their behavior in the plastic region (region in which even after load removal some permanent deformations shall remain), different stress-strain trends are noted. Brittle materials usually fracture(fail) shortly after yielding-or even at yield points- whereas alloys and many steels can extensively deform plastically before failure. The characteristics of each material should of course be chosen based on the application and design requirements.

In order to model material behaviors, usually stress-strain curves are produced as a result of testing. The type of test conducted should be relevant to the type of loading that the material will endure while in service.

A relevant test that focuses on stress-strain curve output is the uniaxial tension test. A typical stress-strain of a ductile steel is shown in the figure below. The stress and strain shown in this graph are called engineering stress and engineering strain respectfully. They correlate the current state of the steel specimen with its original undeformed natural state (through initial cross section and initial length).

The Yield point can be clearly seen as well as the plastic region and fracture point (when the specimen breaks).

## SIMULEON BY TECHNIA

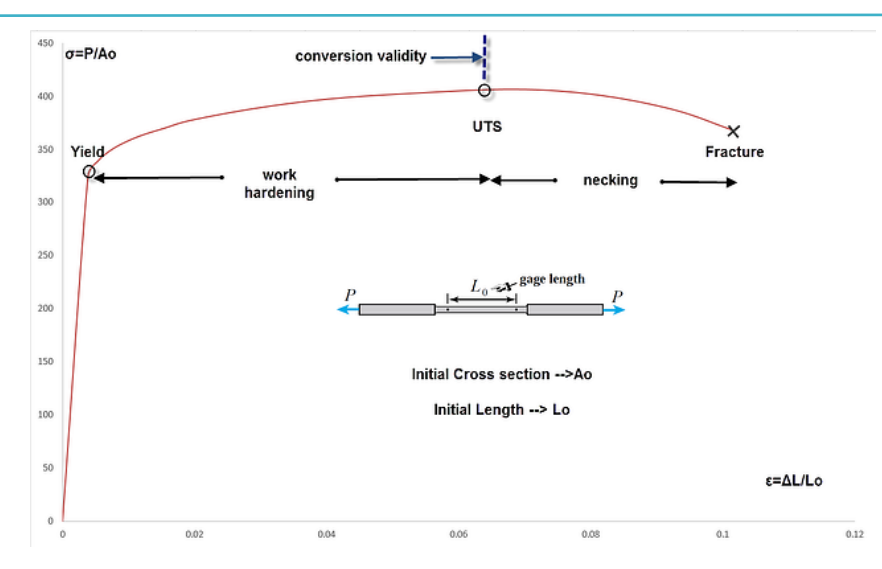

Within the plastic region two sub-regions are distinguished, the work hardening region and the necking region. These two regions are separated by the Ultimate Tensile Strength (UTS) point of the material, representing the maximum tension stress that the specimen can withstand.

In Abaqus (as in most fea software) the relevant stress-strain data must be input as true stress and true strain data (correlating the current deformed state of the material with the history of previously performed states and not initial undeformed ones).

Analytical equations do exist for converting these information. Additionally Abaqus offers extra tools for automating these conversions as well as for calculating certain material properties directly from test data sets.

The analytical equations for converting engineering stress/strain to true stress/strain can only be used until the UTS point (conversion validity shown in Figure). The necking phenomenon that follows prohibits the use of these equations.

The analytical equations for converting engineering stress-strain to true stress-strain are given below:

 $\sigma_{true} = \sigma_{engineering} * \left(1 + \varepsilon_{engineering}\right)$  $\varepsilon_{true} = \ln\left(1 + \varepsilon_{engineering}\right)$ 

with  $\sigma_{true}$ : true stress

 $\varepsilon_{true}$ :total true strain

In Abaqus the following actions are required for converting engineering data to true data, given that the engineering stress-strain data is provided as a \*.txt file.

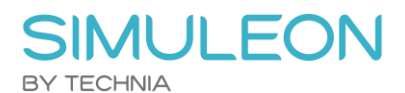

1. Create a material Calibration

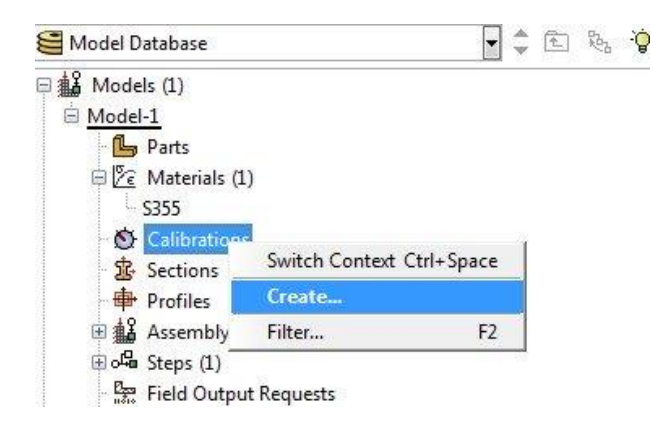

2. Create a new data set that will be imported next

| Data | Steel Uni  | Tension Eng Data |
|------|------------|------------------|
| I    | mport Data | ı Set            |
| St   | rain       | Stress           |
| 1    |            |                  |
| 2    |            |                  |
| 3    |            |                  |
| 4    |            |                  |
| 5    |            |                  |
| 6    |            |                  |

### 3. Read Data from textfile

Browse for and import the data set (\*.txt file) while appointing right fields on stress-strain information and selecting the nature of the data set (in our case nominal –engineering- data)

| File name:         |                        | 6         |
|--------------------|------------------------|-----------|
| Field delimiter: s | paces, tab, commas, or | 🕅 other   |
| Delimiter:         |                        |           |
| Properties         |                        |           |
| Data Set Type:     | Stress/Strain          |           |
| Read strain valu   | es from field: 2       |           |
| Read stress valu   | ies from field: 1      |           |
| Data Set Form      | Nominal(Engineerin     | a) 🔿 True |

## 4. Process Dataset

After importing the engineering data, Abaqus plots the data points. Next we right click on the respectful data set and select process.

| Calibration-1<br>🖨 🖉 Data Sets ( | 1)             |            |
|----------------------------------|----------------|------------|
| SteelUniTe                       | Switch Context | Ctrl+Space |
| Sections                         | Edit           |            |
| Profiles                         | Copy           |            |
| Assembly                         | Rename         |            |
| Steps (1)                        | Delete         | Del        |
| Field Output R                   | Process        |            |
| History Output                   | Plot           |            |

## 5. Convert Engineering Data to True Data

We choose convert as operation (convert from engineering data to true data) and Abaqus creates the converted data set after choosing the settings shown to the right. We can also plot this information in Abaqus.

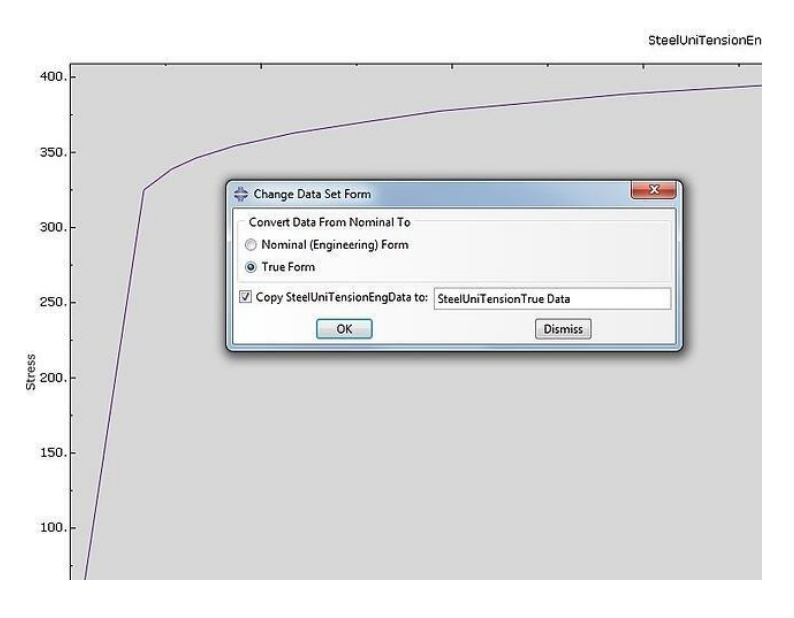

The two stress-strain curves (engineering and true) are shown in the figure below:

# SIMULEON BY TECHNIA

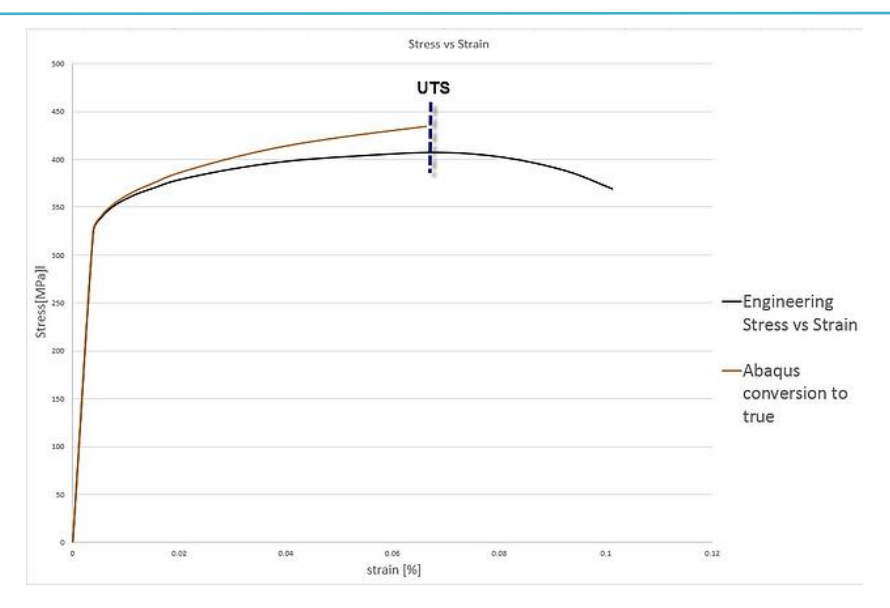

#### Important note 1:

Since emphasis in this blog is given to presenting the analytical equations mentioned above, it is reminded once again that these are valid up to the UTS point. This is why the data conversion within Abaqus is shown up till this point. The full conversion of relevant data until material fracture can easily be handled by Abaqus given that during the relevant tension test, the instantaneous cross sectional area of the specimen is measured so as to acquire a meaningful engineering stress-strain relationship from UTS until fracture. This procedure in Abaqus is exactly the same as already described.

#### Important note 2:

In order to include plasticity within Abaqus, the stress-strain points past yield, must be input in the form of true stress and logarithmic plastic strain. The logarithmic plastic strain required by Abaqus can be calculated with the equation given below:

$$\varepsilon_{ln}^{plastic} = \ln (1 + \varepsilon_{eng}) - \frac{\sigma_{true}}{Emodulus}$$

With  $\varepsilon_{ln}^{plastic}$ :logarithmic plastic strain

 $ln(1 + \varepsilon_{eng}): \text{total true strain}$  $\frac{\sigma_{true}}{Emodulus}: \text{elastic strain} (always recoverable part of strain})$ Emodulus: Young's modulus

The first data point must always correspond to the yield point (yield stress, logarithmic plastic strain=0) and the subsequent strains can be calculated from the equation provided above.

For the exemplary stress-strain data, the following information must be input in Abaqus from implementing plasticity (enclosed in red color):

# SIMULEON

BY TECHNIA

| e stress total t<br>[Mpa]<br>0<br>326.25<br>340.70<br>348.54<br>357.30 | rue strain<br>0<br>0.00385<br>0.00531<br>0.00657         | Logarithmic plastic                                                                                                    | strain<br>0<br>0.00000<br>0.00128                      | Name                                                                                                    |                                                                                                    | Material 8                                                                                                    | ehaviors                                                                                                    |                                                                                                    |                                                                                                    |
|------------------------------------------------------------------------|----------------------------------------------------------|----------------------------------------------------------------------------------------------------|--------------------------------------------------------|----------------------------------------------------------------------------------------------------|----------------------------------------------------------------------------------------------------|----------------------------------------------------------------------------------------------------|----------------------------------------------------------------------------------------------------|----------------------------------------------------------------------------------------------------|----------------------------------------------------------------------------------------------------|
| [Mpa]<br>0<br>326.25<br>340.70<br>348.54<br>357.30                     | 0<br>0.00385<br>0.00531<br>0.00657                       |                                                                                                    | 0.00000                                                | Stort                                                                                                    |                                                                                                    | Panto                                                                                                    |                                                                                                    |                                                                                                    |                                                                                                    |
| 0<br>326.25<br>340.70<br>348.54<br>357.30                              | 0<br>0.00385<br>0.00531<br>0.00657                       |                                                                                                    | 0.00000                                                |                                                                                                    |                                                                                                    |                                                                                                    |                                                                                                    |                                                                                                    |                                                                                                    |
| 326.25<br>340.70<br>348.54<br>357.30                                   | 0.00385<br>0.00531<br>0.00657                            |                                                                                                    | 0.00000                                                | 6                                                                                                    |                                                                                                    |                                                                                                    |                                                                                                    |                                                                                                    |                                                                                                    |
| 340.70<br>348.54<br>357.30                                             | 0.00531 0.00657                                          |                                                                                                    | 0.00128                                                |                                                                                                    |                                                                                                    |                                                                                                    |                                                                                                    |                                                                                                    |                                                                                                    |
| 348.54<br>357.30                                                       | 0.00657                                                  |                                                                                                    |                                                        | 1                                                                                                    |                                                                                                    | General                                                                                                    | Mechanical                                                                                                    | Ihernal Bectri                                                                                                    | cel/Megnetic Qther                                                                                                    |
| 357.30                                                                 |                                                          |                                                                                                    | 0.00245                                                | 1                                                                                                    |                                                                                                    | Plastic                                                                                                    |                                                                                                    |                                                                                                    |                                                                                                    |
|                                                                        | 0.00855                                                  | CONTRACTOR AND A                                                                                                    | 0.00433                                                | 5                                                                                                    |                                                                                                    | Hardening                                                                                                    | a hotropic                                                                                                    | 2                                                                                                    |                                                                                                    |
| 367.17                                                                 | 0.01165                                                  | plasticity data                                                                                                    | 0.00732                                                | + /                                                                                                    |                                                                                                    | El Use str                                                                                                    | sin-rate-depend                                                                                                    | lent data                                                                                                    |                                                                                                    |
| 375.96                                                                 | 0.01532                                                  | points                                                                                                    | 0.01088                                                |                                                                                                    | 200                                                                                                    | Number o                                                                                                    | f field variables                                                                                                    | 0.0                                                                                                    |                                                                                                    |
| 384.88                                                                 | 0.01918                                                  |                                                                                                    | 0.01464                                                | 1 da                                                                                                    |                                                                                                    | Data                                                                                                    |                                                                                                    | 0.6.6 10                                                                                                    |                                                                                                    |
| 400.23                                                                 | 0.02874                                                  |                                                                                                    | 0.02402                                                | In By                                                                                                    |                                                                                                    |                                                                                                    | Yield<br>Stress                                                                                                    | Plastic<br>Strain                                                                                                    |                                                                                                    |
| 413.43                                                                 | 0.03918                                                  |                                                                                                    | 0.03429                                                | 10 1                                                                                                    | 150                                                                                                    | 1                                                                                                    | 136.25                                                                                                    | 0                                                                                                    |                                                                                                    |
| 423.98                                                                 | 0.05107                                                  |                                                                                                    | 0.04607                                                | 1                                                                                                    |                                                                                                    | 1                                                                                                    | 340.7                                                                                                    | 0.00245                                                                                                    |                                                                                                    |
| 434.74                                                                 | 0.06628                                                  |                                                                                                    | 0.06114                                                |                                                                                                    | 100                                                                                                    | 4                                                                                                    | 357.3                                                                                                    | 0.05433                                                                                                    |                                                                                                    |
|                                                                        |                                                          |                                                                                                    |                                                        |                                                                                                    | 1/                                                                                                    | 6                                                                                                    | 175.96                                                                                                    | 0.00068                                                                                                    |                                                                                                    |
|                                                                        |                                                          |                                                                                                    |                                                        |                                                                                                    | 1/1                                                                                                    | 7                                                                                                    | 384.88                                                                                                    | 0.01454                                                                                                    |                                                                                                    |
|                                                                        |                                                          |                                                                                                    |                                                        |                                                                                                    | 50                                                                                                    |                                                                                                    | 413.43                                                                                                    | 0.03420                                                                                                    |                                                                                                    |
|                                                                        |                                                          |                                                                                                    |                                                        |                                                                                                    |                                                                                                    | 10                                                                                                    | 423.98                                                                                                    | 0.04507                                                                                                    |                                                                                                    |
|                                                                        | 375.96<br>384.88<br>400.23<br>413.43<br>423.98<br>434.74 | 375.96     0.01532       384.88     0.01918       400.23     0.02874       413.43     0.03918       423.98     0.05107       434.74     0.06628 | 375.96     0.01532     points       384.88     0.01918 | 375.96     0.01532     points     0.01088       384.88     0.01918     0.01464       400.23     0.02874     0.02402       413.43     0.03918     0.03429       423.98     0.05107     0.04607       434.74     0.06628     0.06114 | 375.96   0.01532   points   0.01088     384.88   0.01918   0.01464     400.23   0.02874   0.02402     413.43   0.03918   0.03429     423.98   0.05107   0.04607     434.74   0.06628   0.06114 | 375.96   0.01532   points   0.01088     384.88   0.01918   0.01464     400.23   0.02874   0.02402     413.43   0.03918   0.03429     423.98   0.05107   0.04607     434.74   0.06628   0.06114 | 375.96 0.01532 Points 0.01088   384.88 0.01918 0.01464   400.23 0.02874 0.02402   413.43 0.03918 0.03429   423.98 0.05107 0.04607   434.74 0.06628 0.06114 | 375.96   0.01532   POINTS   0.01088   Image: Constraint of the downlables     384.88   0.01918   0.01464   Image: Constraint of the downlables   Image: Constraint of the downlables     400.23   0.02874   0.02402   Image: Constraint of the downlables   Image: Constraint of the downlables     413.43   0.03918   0.03429   Image: Constraint of the downlables   Image: Constraint of the downlables     423.98   0.05107   0.04607   Image: Constraint of the downlables   Image: Constraint of the downlables     434.74   0.06628   0.06114   Image: Constraint of the downlables   Image: Constraint of the downlables     50   Image: Constraint of the downlables   Image: Constraint of the downlables   Image: Constraint of the downlables     6   Image: Constraint of the downlables   Image: Constraint of the downlables   Image: Constraint of the downlables     6   Image: Constraint of the downlables   Image: Constraint of the downlables   Image: Constraint of the downlables     6   Image: Constraint of the downlables   Image: Constraint of the downlables   Image: Constraint of the downlables     6   Image: Constraint of the downlables   Image: Constraint of the downlables   Image: Constraint of the downlable | 375.96   0.01532   points   0.01088   Image: Constraint of the strain of the straint of the straint of |

In the following link you can download the excelsheet which you can also use to do the conversion.

Conversion Engineering Stress-Strain to True Stress-Strain

Are you finding challenges in modelling the necessary material behaviour for you engineering challenge..?

Discover more from the Simuleon blog